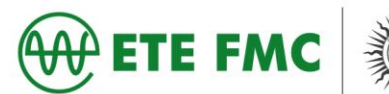

## <u>Tutorial</u>

## DIGITALIZAÇÃO OU FOTOS DE DOCUMENTOS PELO CELULAR

## DIGITALIZAÇÃO VIA APLICATIVO NO CELULAR

1. Abra a Play Store ou a App Store em seu dispositivo e pesquise por "Clear Scanner" e instale o aplicativo. Vale destacar que poderá encontrar outros aplicativos com a mesma funcionalidade.

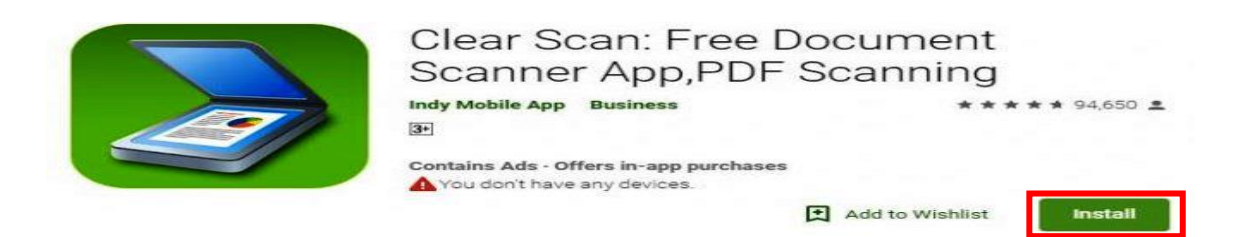

2. Irá abrir o aplicativo, clique no ícone da câmera e direcione para o documento que irá ser digitalizado, posicione os pontos verdes para dimensionar o documento e depois clique no item marcado para salvar.

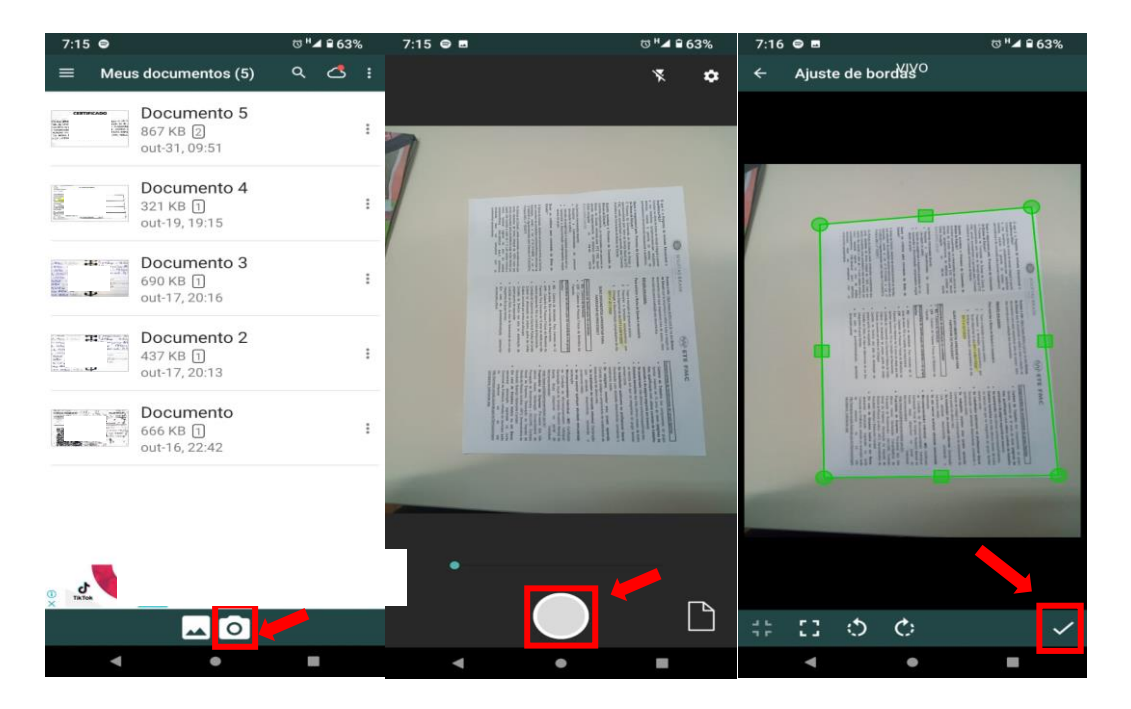

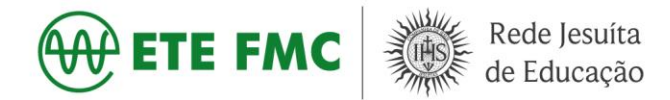

3. Após clicar no  $\sqrt{}$  para dimensionar o arquivo o documento aparecera no formato a ser impresso, salvo no celular, compartilhado ou enviado por e-mail em uma resolução adequada para ser analisado.

| 7:17 👄 🖪                                                                                                    | ೮ <sup>#*</sup> '∡ ≌ 63%                                                                                                    | 6         |
|----------------------------------------------------------------------------------------------------|----------------------------------------------------------------------------------------------------|-----------|
| ← Docu                                                                                                    | imento 6.pdf                                                                                                    |           |
|                                                                                                    |                                                                                                    |           |
|                                                                                                    |                                                                                                    |           |
| 1 Several di Managina di Managina di Ma                                                                                                    | <ul> <li>Gerrarian Carlos a Carlos a Carlos</li></ul> | O IESUIT  |
| Crédité de János de la la le filosophi de<br>prives provent expensés<br>(a la la la la la la la la la la la<br>response de pop filosofie<br>de la la la particulación(d), spremite<br>exemplo justal                                                                                                    | An is a Nature Margin in which a finite in a sector material is a sector material in a sector material in a s           | AS BRASIL |
| Initial Productional Links, 2015 Concentration<br>Franchistical Endocrinol. Concentrational Academic Sciences and<br>Concentration Medical Academic Sciences and<br>Concentration Medical Academic Sciences and<br>the American Academic Sciences and<br>Concentration Medical Academic Sciences and<br>the American Academic Sciences and<br>Michigan Medical Academic Sciences and<br>With Press Medical Academic Sciences and<br>With Press Medical Academic Academic Sciences and<br>With Press Medical Academic Academic Acad | Exercise A relative to a relative to a relat      | TE FMC    |
|                                                                                                    | 🖶 Imprimir                                                                                                    |           |
|                                                                                                    | Salvar no armazenamen                                                                                                    | to        |
| Tamanho do                                                                                                    | arquivo: Atual (390 KB) <                                                                                                    | :<br>lais |
| -                                                                                                    | • =                                                                                                    |           |

## <u>FOTO</u>

1. Caso não queira baixar um aplicativo para realizar a digitalização dos documentos, é preciso ter alguns cuidados na hora de tirar uma foto a ser enviada. Abaixo temos dois exemplos, o primeiro, sem foco no documento e com muitas informações no fundo e o segundo com foco e nitidez, retirado de perto do documento.

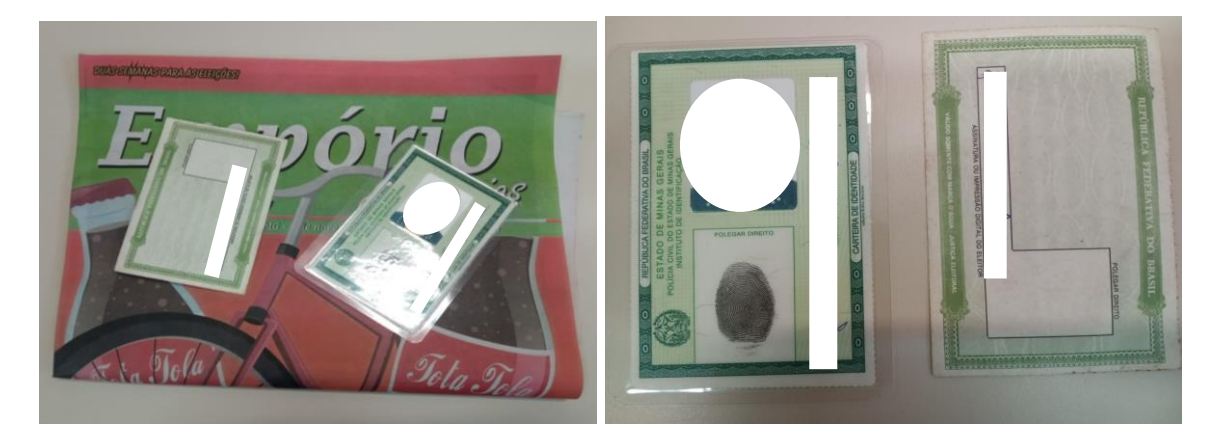

Depois de baixado e salvo os arquivos/documentos em PDF, Foto ou impressos, sugiro deixar separado em uma pasta junto ao restante da documentação solicitada, organizado por membro da família. Ao fazer desta maneira os arquivos/documentos estarão todos juntos e facilitará o processo de entrega.

Atenciosamente, Setor de Serviço Social da ETE-FMC